# Introduction

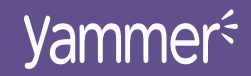

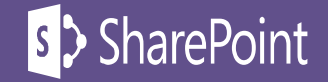

## Pourquoi un RSI

- Tirer parti de l'intelligence collective (Direction)
- Récupérer de la connaissance facilement et rapidement (Moteur de recherche performant)
- Éviter le stockage (et la perte) de connaissances
- Collaborer en temps réel avec des collègues
- Personnaliser les contenus
- Élargir votre réseau, détecter de nouvelles opportunités de partenariat

#### Équipe de direction performante

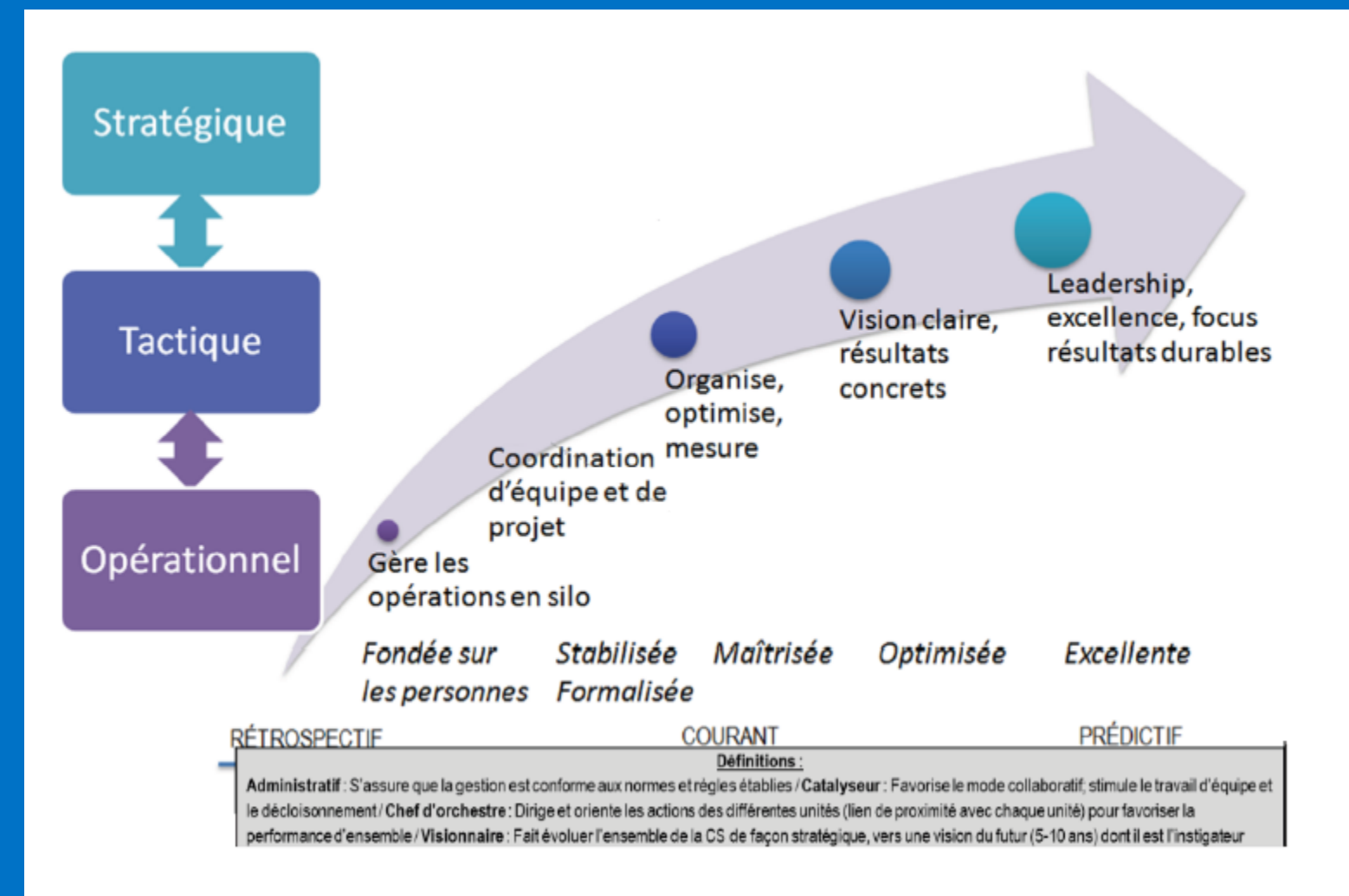

Raymond, Chabot, Grant, Thornton, <u>Rapport : Enquête concernant la situation financière de la Commission</u> scolaire de Montréal

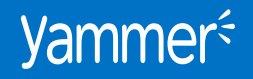

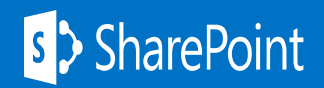

<u>Administratif</u> : S'assure que la gestion est conforme aux normes et règles établies.

**<u>Catalyseur</u> :** Favorise le mode collaboratif, stimule le travail d'équipe et le décloisonnement.

<u>Chef d'orchestre</u> : Dirige et oriente les actions des différentes unités (lien de proximité avec chaque unité) pour favoriser la performance d'ensemble.

<u>Visionnaire</u> : Fait évoluer l'ensemble l'institution de façon stratégique, vers une vision du futur (5-10 ans) dont il est l'instigateur.

Raymond, Chabot, Grant, Thornton, <u>Rapport : Enquête concernant la situation financière de la Commission</u> scolaire de Montréal

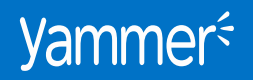

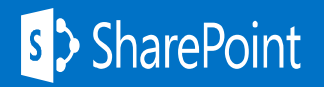

## Il existe des croyances des

## peurs. Je vais perdre le contrôle

*Comment je vais faire pour m'y retrouver?* 

> Pas le temps

*Ma connaissance c'est mon pouvoir* 

*Comment je peux garder le contrôle?* 

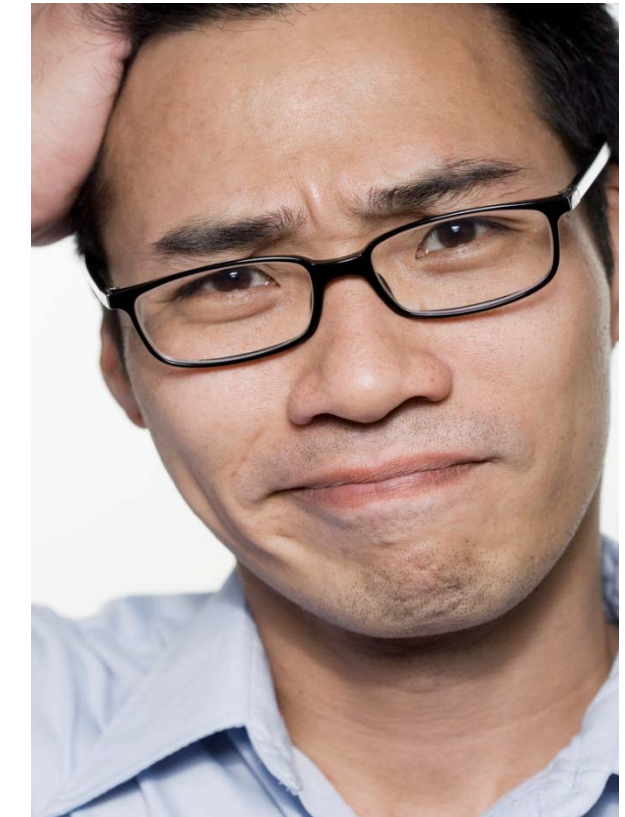

*La collaboration n'est pas une priorité, j'ai mes projets* 

*Qu'est-ce que je vais y trouver pour moi?* 

*Je n'ai pas envie de partager mes idées ce sont les miennes* 

Comment faire de l'entreprise sociale une

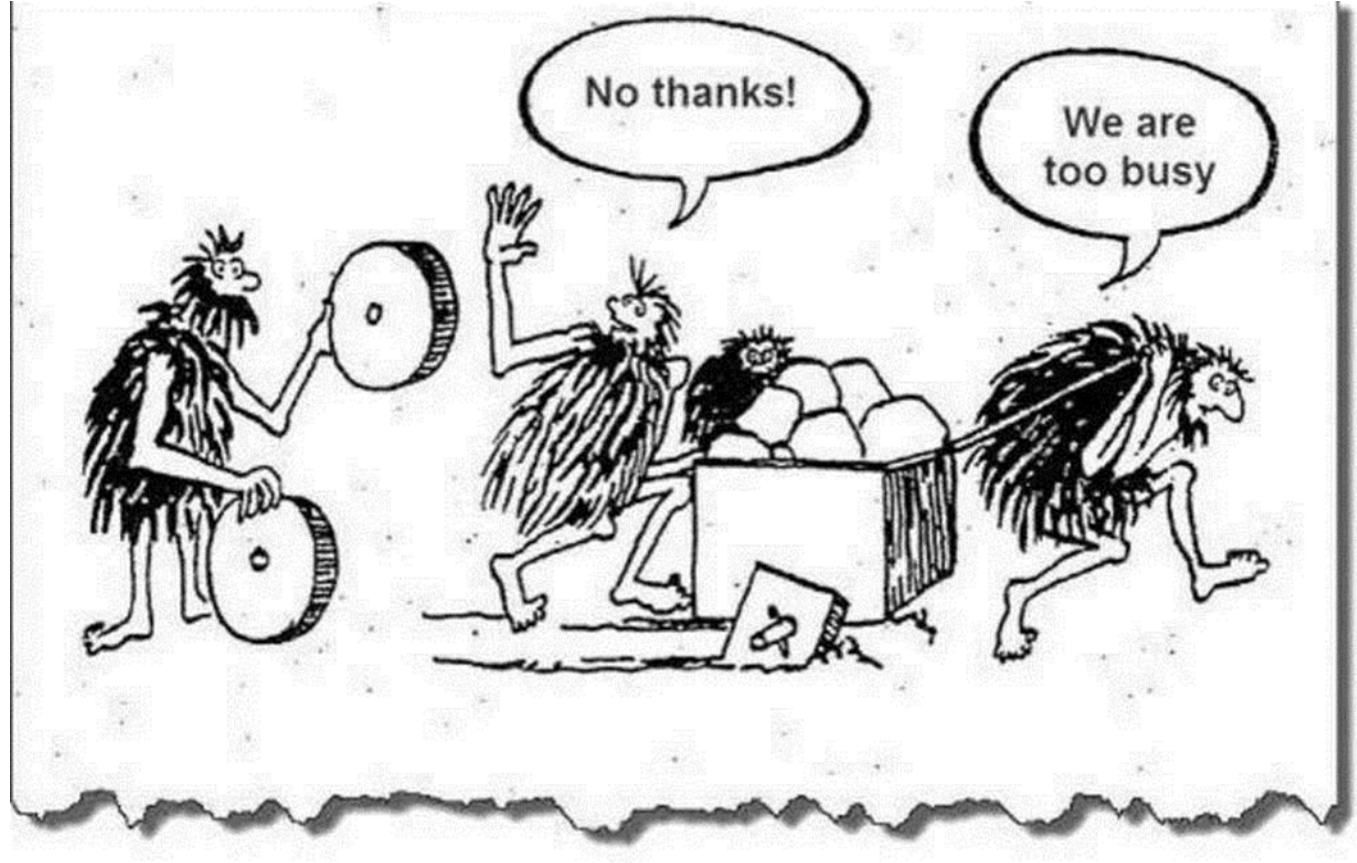

#### Selon une étude

32% ont répondu que personne n'avait le temps d'apprendre un nouvel outil
22% ont répondu que les employés ne sont pas assez ouverts pour partager leur infos
19% ont répondu avoir peur de perdre le contrôle

# Un réseau social institutionnel est une nouvelle façon de communiquer.

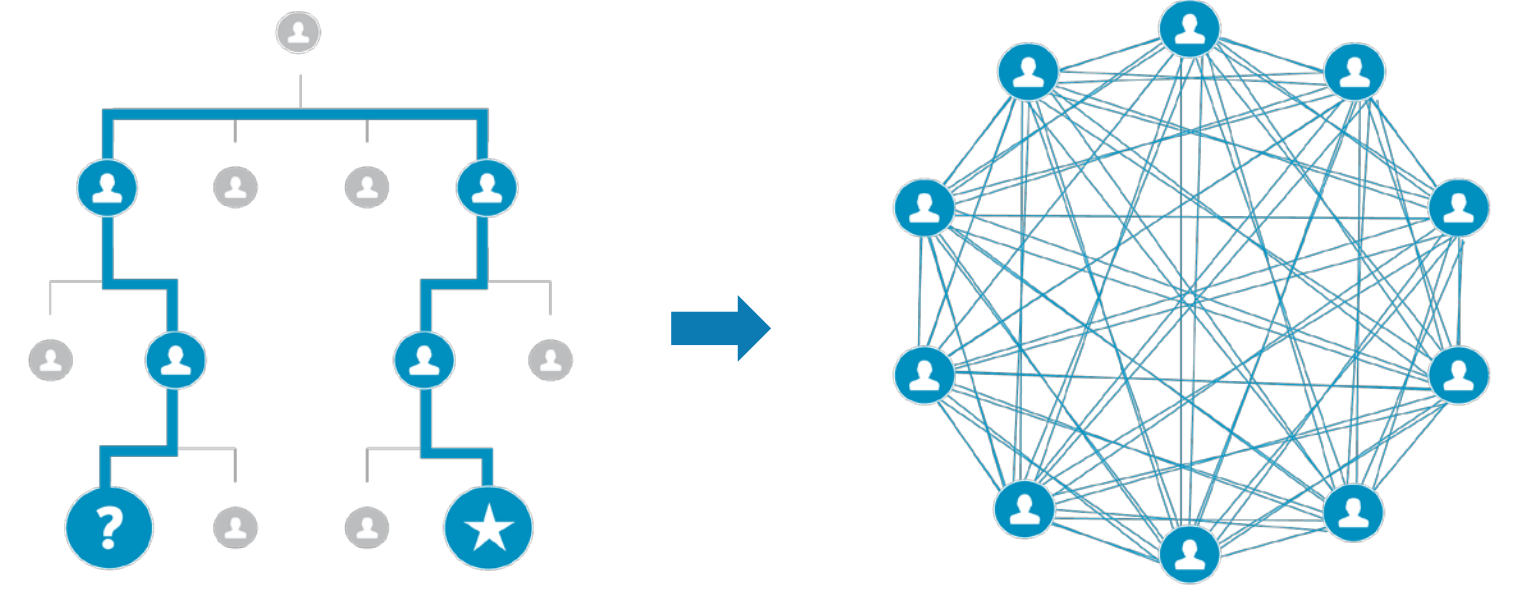

Les organisations ont vu augmenter leur productivité de 20% à 25% grâce à des technologies sociales comme Yammer.

## Comment faire de l'entreprise sociale une opportunité stratégique? (1/2)

- 1. Convaincre le leadership!
  - Avoir le soutien de la haute direction est le facteur numéro 1 d'adoption (68% - 47%)
  - Faire adhérer les gestionnaires (14% 24%)
- 2. Avoir une stratégie de déploiement bien structurée et un plan de conduite du changement

Un projet réussi doit permettre de conjuguer une stratégie top-down et un engagement bottom-up

Source: EY survey - E Quintarelli et Stefano Besana 2013

Comment faire de l'entreprise sociale une opportunité stratégique? (2/2)

3. Avoir des champions

4. Avoir un code d'éthique clair

Source: EY survey - E Quintarelli et Stefano Besana 2013

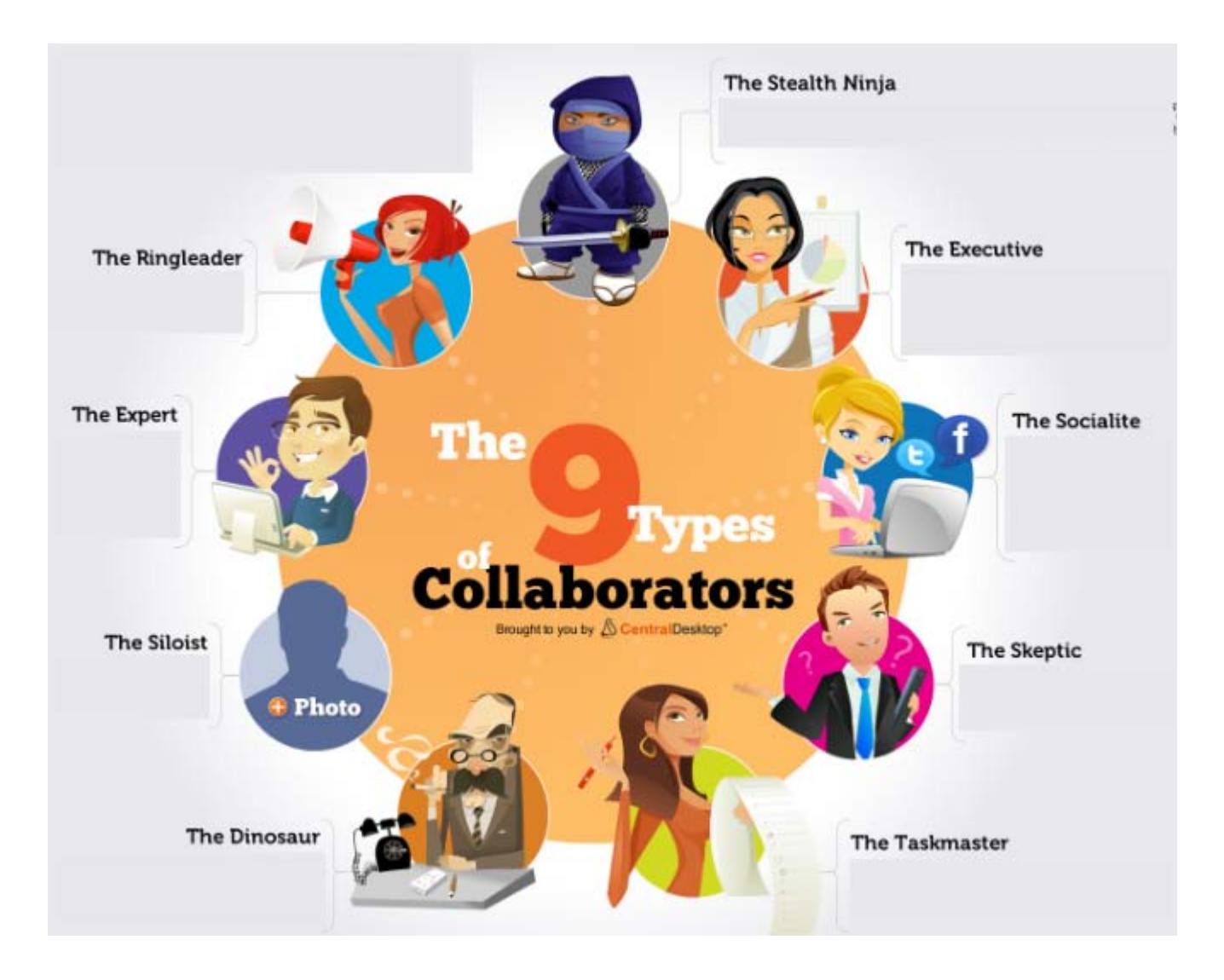

quiz-9-collaborators

Qu'est-ce que Yammer?

# https://www.youtub e.com/watch?v=s GBpkRMiSBE

Naviguer sur Yammer: principales fonctions **Yammer**<sup>{-</sup>

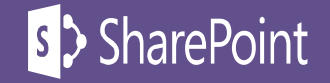

#### Les espaces clés de Yammer

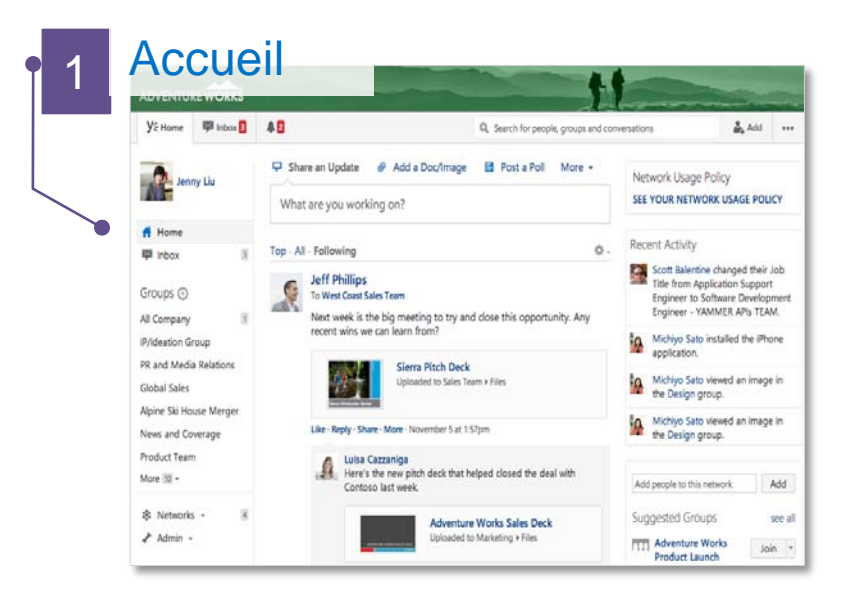

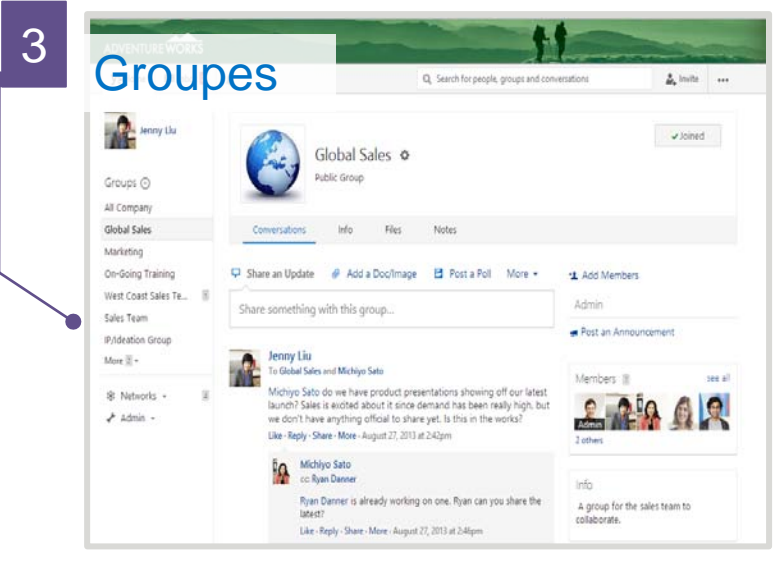

#### Boîte de réception 2 Y⊱Home III Inbox 2 ▲ 2 Q. Search for people, groups and conversations 🌲 Add 🔹 Inbox Create Message Jenny Liu # Home Search Inbox Search Inbox Unread Messages (2) Groups 🔿 All Company 1 new message in Design IP/Ideation Group Jenny Liu Sharing the Sharing the banner file with everyone. Great work 1 PR and Media Relations Alichiyo Sato: This is a great banner Jul 19 **Global Sales** Alpine Ski House Merger 1 new message in West Coast Sales Team News and Coverage Luisa Cazzaniga Product Tear I'm working on a presentation for next weeks big meeting. Let me know if you have any feedback 1 G Jenny Liu: This presentation is really good. I think I'm going to repurpose this for another preso. is... More 38 + Jul 19 R Networks -Read Messages Admin -Private message 10 Michiyo Sato Dohoe Nov 11

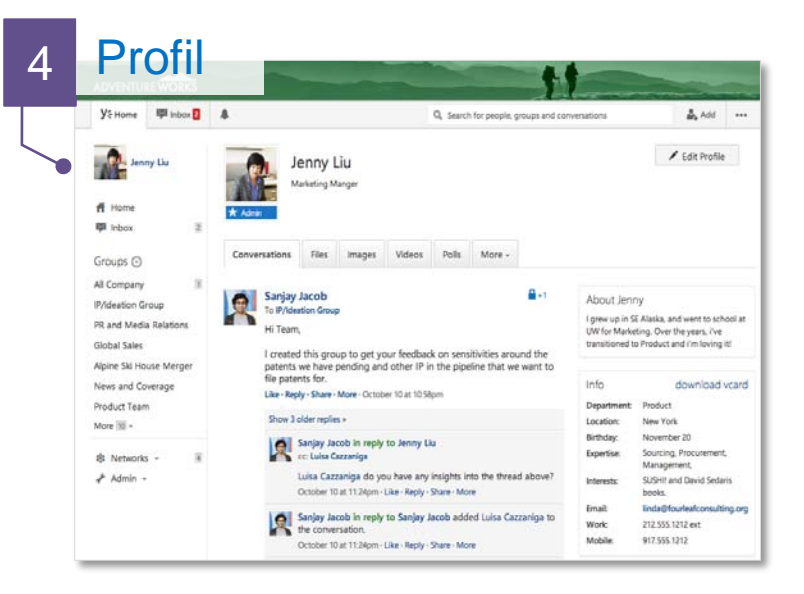

## Accueil

| ADVENTURE WORKS                                                                                                    | ▲ 2       Q. Search for people, groups         □       Share an Update                                                                                                    | and conversations                                                                                                    | Politique<br>d'utilisation de<br>votre entreprise      |
|----------------------------------------------------------------------------------------------------|----------------------------------------------------------------------------------------------------|----------------------------------------------------------------------------------------------------|--------------------------------------------------------|
|                                                                                                    | What are you working on?                                                                                                    | SEE YOUR NETWORK USAGE I                                                                                                    | POLICY                                                 |
| <ul> <li>ff Home</li> <li>Inbox</li> <li>Groups ↔</li> <li>All Company</li> <li>IP/Ideation Group</li> <li>PR and Media Relations</li> <li>Global Sales</li> </ul> | Top • All • Following         Image: Second state of the second state of the second state | <ul> <li>Recent Activity</li> <li>Scott Balentine changed<br/>Title from Application S<br/>Engineer to Software Do<br/>Engineer - YAMMER AP</li> <li>Michiyo Sato installed the<br/>application.</li> <li>Michiyo Sato viewed an in</li> </ul> | Sélectionner le<br>bon groupe lors<br>de la validation |
| Alpine Ski House Merger<br>News and Coverage<br>Product Team<br>More 10 -                                                                                          | Like · Reply · Share · More · November 5 at 1:57pm<br>Luisa Cazzaniga Here's the new pitch deck that helped closed the deal with Contoso last week.                                                                                                    | Add people to this network                                                                                                    | Choisir «Top, All<br>ou Following »                    |
| 🕸 Networks 🗸 🧃                                                                                                    | Adventure Works Sales Deck<br>Uploaded to Marketing > Files                                                                                                    | Suggested Groups<br>Adventure Works<br>Product Launch                                                                                                    | see all                                                |

## Boîte de réception

| ADVENTURE WORKS                                                                                                    | A 2                                                                                                    | Search for people, groups and conversations                                                                                                    | Add            | Créer un                                                                      |
|----------------------------------------------------------------------------------------------------|----------------------------------------------------------------------------------------------------|----------------------------------------------------------------------------------------------------|----------------|-------------------------------------------------------------------------------|
| Jenny Liu                                                                                                    | Inbox                                                                                                    | •                                                                                                    | Create Messa   | message                                                                       |
| Home Pinbox 2                                                                                                    | Search Inbox Unread Messages (2)                                                                                                    | Search                                                                                                    |                | oir:                                                                          |
| Groups ↔<br>All Company 1<br>IP/Ideation Group<br>PR and Media Relations<br>Global Sales<br>Alpine Ski House Merger<br>News and Coverage<br>Product Team<br>More 10 ~ | 1 new message in Design<br>Jenny Liu<br>Sharing the banner file with everyor<br>→ Michiyo Sato: This is a great<br>1 new message in West Coast Sales Team<br>Luisa Cazzaniga<br>I'm working on a presentation for<br>→ Jenny Liu: This presentation is | one. Great work!<br>banner!<br>next weeks big meeting. Let me know if you have any feedbac<br>s really good. I think I'm going to repurpose this for another p | k<br>preso. Is | Nouvelles<br>Publication<br>mises en<br>@mention ou en<br>cc<br>Conversations |
| INetworks → 4 Image: Admin →                                                                                                    | Read Messages Private message Michiyo Sato Dgbnn                                                                                                    |                                                                                                    | •              | que vous avez<br>jointes ou<br>suivies<br>Messages<br>privés                  |

## Profils

| ADVENTUR                                                       | EWORKS                |                                                                                                    |                                            | 11                                                            |                                                                                                    |
|----------------------------------------------------------------|-----------------------|----------------------------------------------------------------------------------------------------|--------------------------------------------|---------------------------------------------------------------|----------------------------------------------------------------------------------------------------|
| <b>Y</b> ≑ Home                                                | 🐺 Inbox 2             | <b>A</b>                                                                                                    | Q Search for people,                       | groups and conversations                                      | Add ••••                                                                                                    |
| Jenn<br>Home<br>Minbox                                         | y Liu<br>2            | Jenny Liu         Marketing Manger                                                                                         |                                            | Voir v<br>conversat                                           | /os<br>tions et                                                                                                    |
| Groups 🕀                                                       |                       | Conversations Files Images Vi                                                                                              | deos Polls More -                          |                                                               |                                                                                                    |
| All Company<br>IP/Ideation Gro<br>PR and Media<br>Global Sales | 1<br>Dup<br>Relations | Sanjay Jacob<br>To IP/Ideation Group<br>Hi Team,<br>I created this group to get your fe                                    | edback on sensitivities aro                | About Jen<br>I grew up in S<br>UW for Marke<br>transitioned t | NY<br>SE Alaska, and went to school at<br>eting. Over the years, i've<br>to Product and i'm loving it!                                          |
| Alpine Ski Hou<br>News and Cov<br>Product Team<br>More 10 -    | se Merger<br>erage    | patents we have pending and oth<br>file patents for.<br>Like · Reply · Share · More · October 10<br>Show 3 older replies » | er IP in the pipeline that w<br>at 10:58pm | e want to<br>Info<br>Department:<br>Location:                 | download vcard<br>Product<br>New York                                                                                                    |
| ₿ Networks<br>≁ Admin -                                        | • 8                   | Sanjay Jacob in reply to Je<br>cc: Luisa Cazzaniga<br>Luisa Caz<br>October 1<br>Sanjay Ja<br>the conve<br>October 1        | raphie et<br>profil                        | above? Interests:<br>aniga to Work:<br>Mobile:                | Sourcing, Procurement,<br>Management,<br>SUSHI! and David Sedaris<br>books.<br>Iinda@fourleafconsulting.org<br>212.555.1212 ext<br>917.555.1212 |

#### Groupes publics

#### Qu'est-ce qu'un groupe public?

Travailler dans un groupe **public** signifie travailler dans une salle de conférence avec tous les murs de verre et une porte ouverte. Tout employé de votre réseau peut voir les **conversations**, les **dossiers** et **notes** dans un groupe **public**.

#### Truc pour l'engagement:

Utiliser des groupes publics par défaut. Créer un groupe privé uniquement lorsque c'est nécessaire.

#### Groupes privés

#### Qu'est-ce qu'un groupe privé?

Travailler dans un groupe **privé**, signifie travailler dans une salle de conférence traditionnelle avec une porte fermée.

Seuls les employés qui ont été ajoutés comme membres peuvent voir les conversations, les fichiers et les notes dans un groupe privé.

#### Pour encourager la collaboration:

Si votre équipe commence dans un groupe privé, discuter de la commutation dans un groupe **public** chaque mois.

#### Qu'est-ce qu'on trouve dans un groupe?

|                                                                                                    |                                                                                                    | -                                                                                                    |                                                                  |
|----------------------------------------------------------------------------------------------------|----------------------------------------------------------------------------------------------------|----------------------------------------------------------------------------------------------------|------------------------------------------------------------------|
| Y Home № Inbox 2                                                                                       | Q Search for people, groups and contained and a search for people and contained and a search for people and contained and a search for people and a search for people and | versations                                                                                                    | Découvrez les<br>conversations, les                              |
| Groups ⊙<br>All Company                                                                                | Global Sales ¢<br>Public Group                                                                                                    | <b>√</b> jui <b>R</b> c                                                                                                    | publiés dans le<br>groupe.                                       |
| Global Sales                                                                                           | Conversations Info Files Notes                                                                                                    |                                                                                                    |                                                                  |
| Marketing<br>On-Going Training<br>West Coast Sales Te 1<br>Sales Team<br>IP/Ideation Group<br>More 2 + | <ul> <li>✓ Share an Update</li></ul>                                                                                                    | •⊥ Add Members<br>Admin                                                                                                    | Découvrez tous les<br>membres du groupe.                         |
| Admin →                                                                                                | Michly's Sales up we have product presentations showing on our latest launch? Sales is excited about it since demand has been really high, but we don't have anything official to share yet. Is this in the works?         Like · Reply · Share · More · August 27, 2013 at 2:42pm         Michly's Sato         cc: Ryan Danner         Ryan Danner is already working on one figure can you share the latest?         Like · Reply · Share · More · August 27, 2013 at 2:46pm         Ryan Danner in reply to Michiyo Sato         cc: Jenny Liu         Sure thing, I'll have something ready to share by end of day.         Jenny Liu I'll make sure to let you know once it's uploaded.         Like · Reply · Share · More · August 27, 2013 at 2:47pm                                                                                                    | 2 others<br>2 others<br>Info<br>A group for the sales team to<br>collaborate.<br>Quick Access<br>Prospect Presentation<br>Uploaded over 2 years ago<br>Adventure Works Sales Training<br>Uploaded one year ago | Accédez rapidement<br>aux fichiers, aux<br>notes ou à des liens. |

## Identifier les groupes à joindre

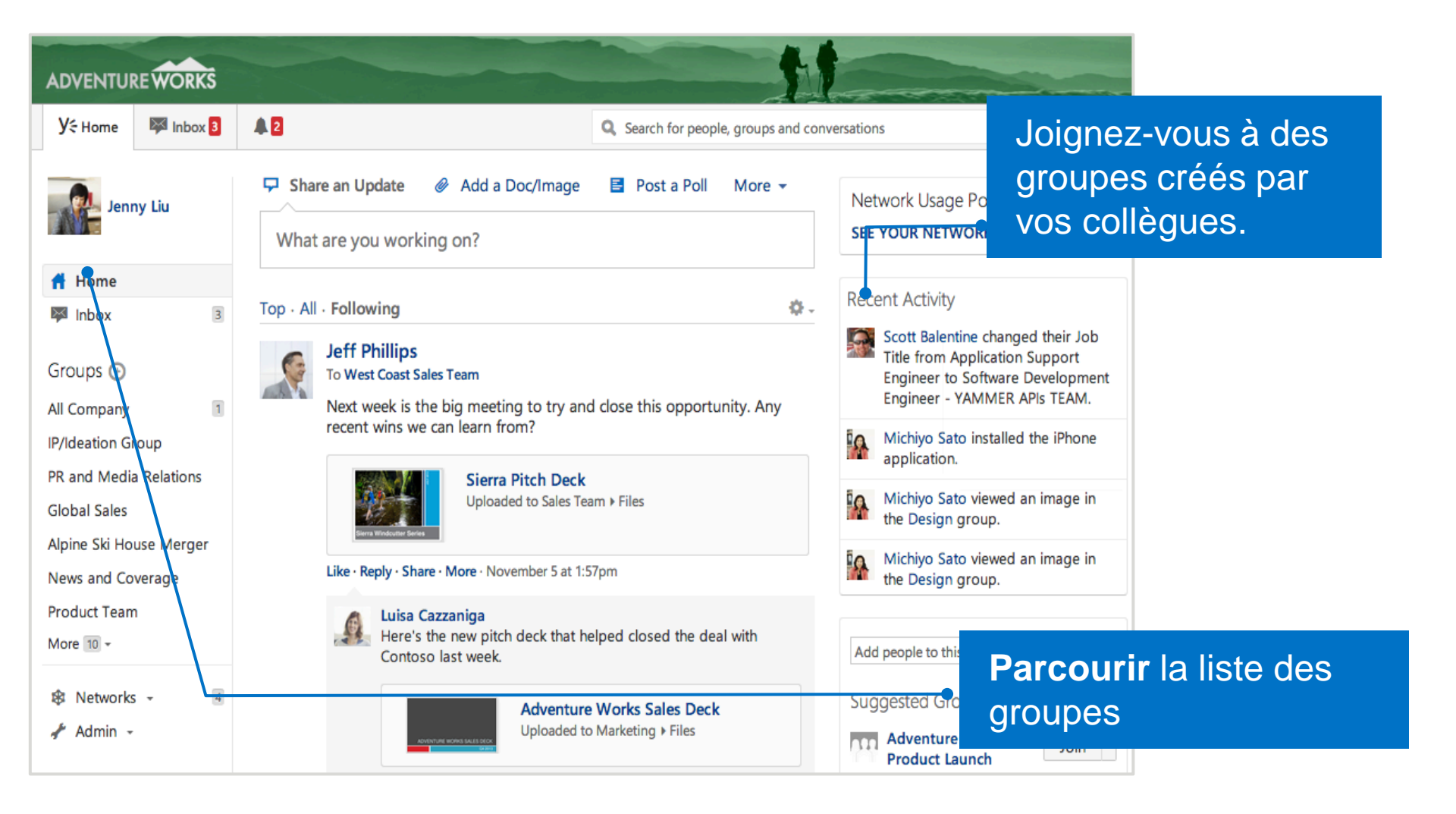

#### Groupes à joindre

| Y € Home ♥ Inbox 2<br>Jenny Liu<br>↑ Home<br>♥ Inbox 2<br>Groups ⊕                                                                                                    | Search for people, groups and of Groups Create a group to work together on any project, team or topic. To work with people outside of your company, create an external network. Suggested Groups My Groups All Groups | onversations       | Cliquez<br>groupe<br>recherc<br>groupe<br>dans le                                                                                                    | z sur « <b>les</b><br>es» pour<br>cher les<br>s existants<br>e réseau. |              |
|----------------------------------------------------------------------------------------------------|----------------------------------------------------------------------------------------------------|--------------------|----------------------------------------------------------------------------------------------------|------------------------------------------------------------------------|--------------|
| All Company 1                                                                                                    | <u>AII</u> A   B   C   D   E   F   G   H   I   J   K   L   M   N   O   P   Q   R<br>Groups                                                                                                    | S T U V W X        | (   Y   Z<br>rs                                                                                                    |                                                                        |              |
| Global Sales<br>PR and Media Relations<br>IP/Ideation Group                                                                                                    | Business Planning<br>Team group for the Business Planning department. Find the latest business plans<br>work-in-progress here.                                                                                        | 11<br>and proposal | ✓ J₀<br>Par                                                                                                    | rcourir les arou                                                       | oes          |
| Product Team<br>Marketing 3                                                                                                    | Sales Team                                                                                                    | 11                 | dar                                                                                                    | ns l'onglet « <b>tou</b> s                                             | S            |
| Alpine Ski House Merger<br>More 5 -                                                                                                    | West Coast Sales Team                                                                                                    | 11                 | January Jackson Jackson Jackso | groupes ou v<br>aroupes propo                                          | /Oir<br>Dsés |
| In the second second secon | International Sales                                                                                                    | 10                 | dar                                                                                                    | ns l'onglet                                                            |              |
|                                                                                                    | Product Team<br>Workspace for the Product Team                                                                                                    | 10                 | , volume volume  | uggestions».                                                           |              |
|                                                                                                    | Marketing                                                                                                    | 10                 | ✓ Joined                                                                                                    |                                                                        |              |

#### Créer un groupe pour votre équipe

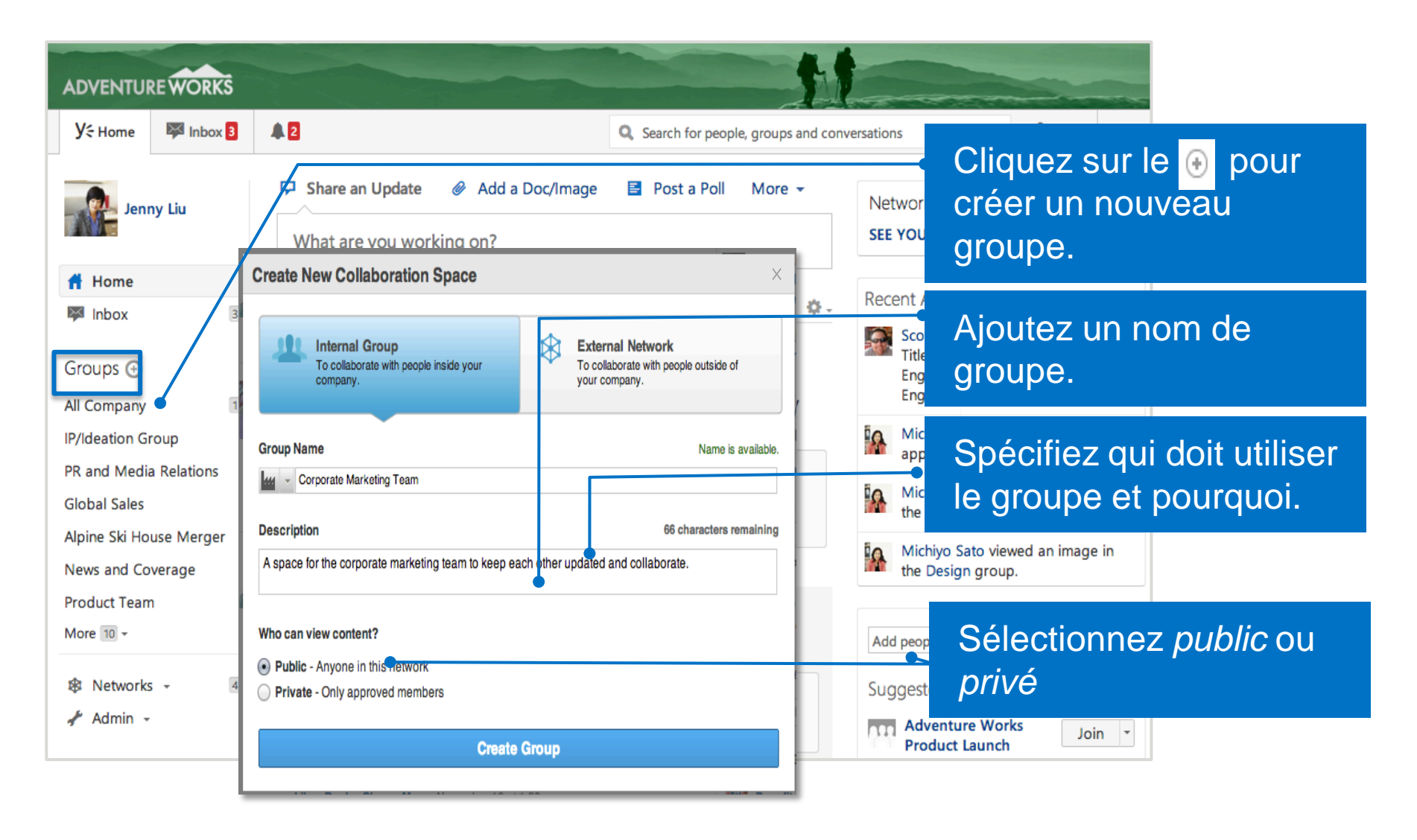

## Les privilèges de l'administrateur d'un groupe

| Conversations Info Files N<br>Marketing Info                                                                                                    | lotes<br>Cancel                                                       | Save Renseignements<br>sur le groupe dan<br>l'onglet <b>Info</b>                                                                                                    | ns                                                                                                    |
|----------------------------------------------------------------------------------------------------|-----------------------------------------------------------------------|----------------------------------------------------------------------------------------------------|----------------------------------------------------------------------------------------------------|
| Paragraph • <b>B</b> <i>I</i> <u>U</u> APC   — E E © %<br>Discuss critical marketing initiatives here, ask the marketing<br>collaborate on marketing related projects.<br>oanna Atkins - Vice President of Marketing<br>Kelly Brown - Director of Marketing | Groups ↔<br>All Company<br>Global Sales                               | Conversations Info Files Notes                                                                                                    | ✓ Joined                                                                                                    |
| Natt Lee - Marketing Manager<br>Thomas Finkling - Product Marketing Manager                                                                                                    | Marketing<br>On-Going Training<br>West Coast Sales Te 1<br>Sales Team | Share an Update                                                                                                    | *1 Add Members<br>Admin                                                                                                    |
| Eslie Tyler - Marketing Coordinator<br>IFairre cless<br>annonces,<br>envoyer un<br>message à tous<br>les membres du                                                                                                    | IP/Ideation Group<br>More 2 ←<br>② Networks ←                         | Jenny Liu         To Global Sales and Michiyo Sato         Michiyo Sato do we have product presentations showing off our latest launch? Sales is excited about it since demand has been really high, but we don't have anything official to share yet. Is this in the works?         Like · Reply · Share · More · August 27, 2013 at 2:42pm         Michiyo Sato cc: Ryan Danner         Ryan Danner is already working on one. Ryan can you share the latest?         Like · Reply · Share · More · August 27, 2013 at 2:46pm         Michiyo Sato         Ryan Danner in reply to Michiyo Sato | ■ Post an Announcement          Members       7       set         Image: Administration of the set of the set of |

#### Annonces/Nouvelles

- Les administrateurs du réseau peuvent faire une annonce à n'importe quel groupe, y compris à toute la compagnie.
- Le Groupe Admins peut faire une annonce à son groupe.
- Les membres du groupe voient l'annonce en haut de la page d'accueil et dans leur boîte de réception.
- Toutes les annonces de la compagnie génèrent un courriel à tous les membres du réseau.

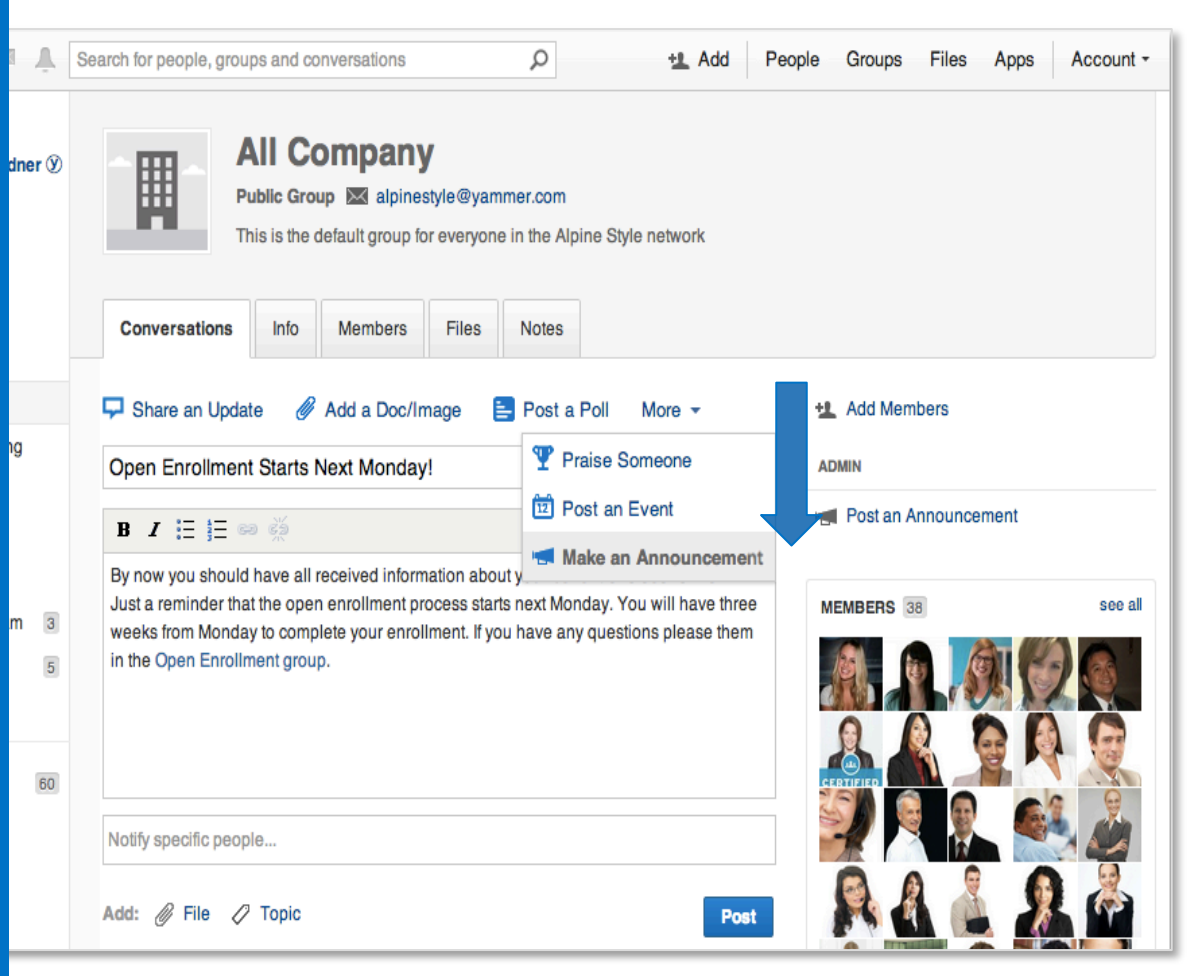

#### Démarrer une conversation dans un groupe

| Y≑ Home 🔯 Inbox 2                                                                                                    | Search for people, groups and conv                                                                                                    | versations                                                                                                    |
|----------------------------------------------------------------------------------------------------|----------------------------------------------------------------------------------------------------|----------------------------------------------------------------------------------------------------|
| Jenny Liu         Groups ⊕         All Company         Global Sales         Marketing         On-Going Training         West Coast Sales Te         Sales Team | Global Sales         Public Group         Conversations       Info       Files       Notes         Share an Update       Add a Doc/Image       Post a Poll       More          Share something with this group                                                                                                    | ✓Joined<br>Partagez une mise à<br>jour et affichez un<br>autre type de<br>message tel un<br>sondage.                            |
| More 2 -                                                                                                    | Jenny Liu         To Global Sales and Michiyo Sato         Michiyo Sato do we have product presentations showing off our latest launch? Sales is excited about it since demand has been really high, but we don't have anything official to share yet. Is this in the works?         Like · Reply · Share · More · August 27, 2013 at 2:42pm         Michiyo Sato cc: Ryan Danner         Ryan Danner is already working on one. Ryan can you share the latest? | <ul> <li>@mention à des<br/>collègues au sein du<br/>message pour<br/>l'envoyer à leur boîte<br/>de réception Yammer</li> </ul> |
|                                                                                                    | Like · Reply · Share · More · August 27, 2013 at 2:46pm<br>Ryan Danner in reply to Michiyo Sato<br>cc: Jenny Liu                                                                                                    | Quick Access                                                                                                    |

# Démarrer une conversation

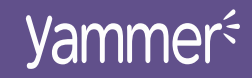

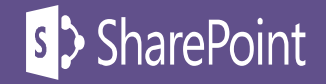

#### Rechercher avant de poster

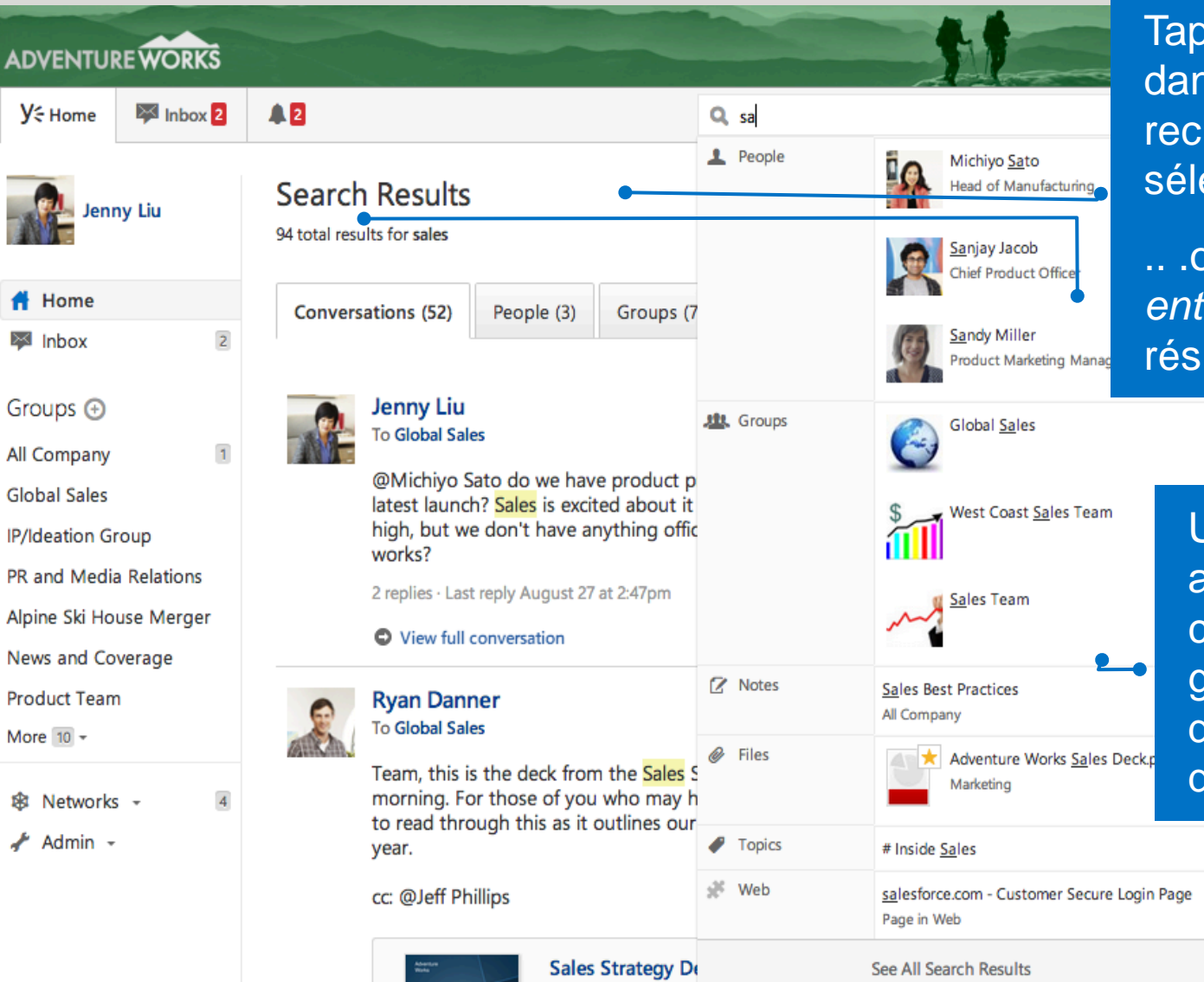

Uploaded to West Cur

Tapez votre requête dans la barre de recherche, puis sélectionnez un

...ou appuyez sur *entrer* et voir les résultats complets.

> Utilisez la recherche avancée pour chercher dans un groupe spécifique ou dans une plage de données.

#### **Démarrer des Conversations**

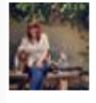

#### Natalie Baryla 🕑

to New Hires and Allison Michels

Allison Michels can new sales employeek? this is great!

#### Accédez à un groupe.

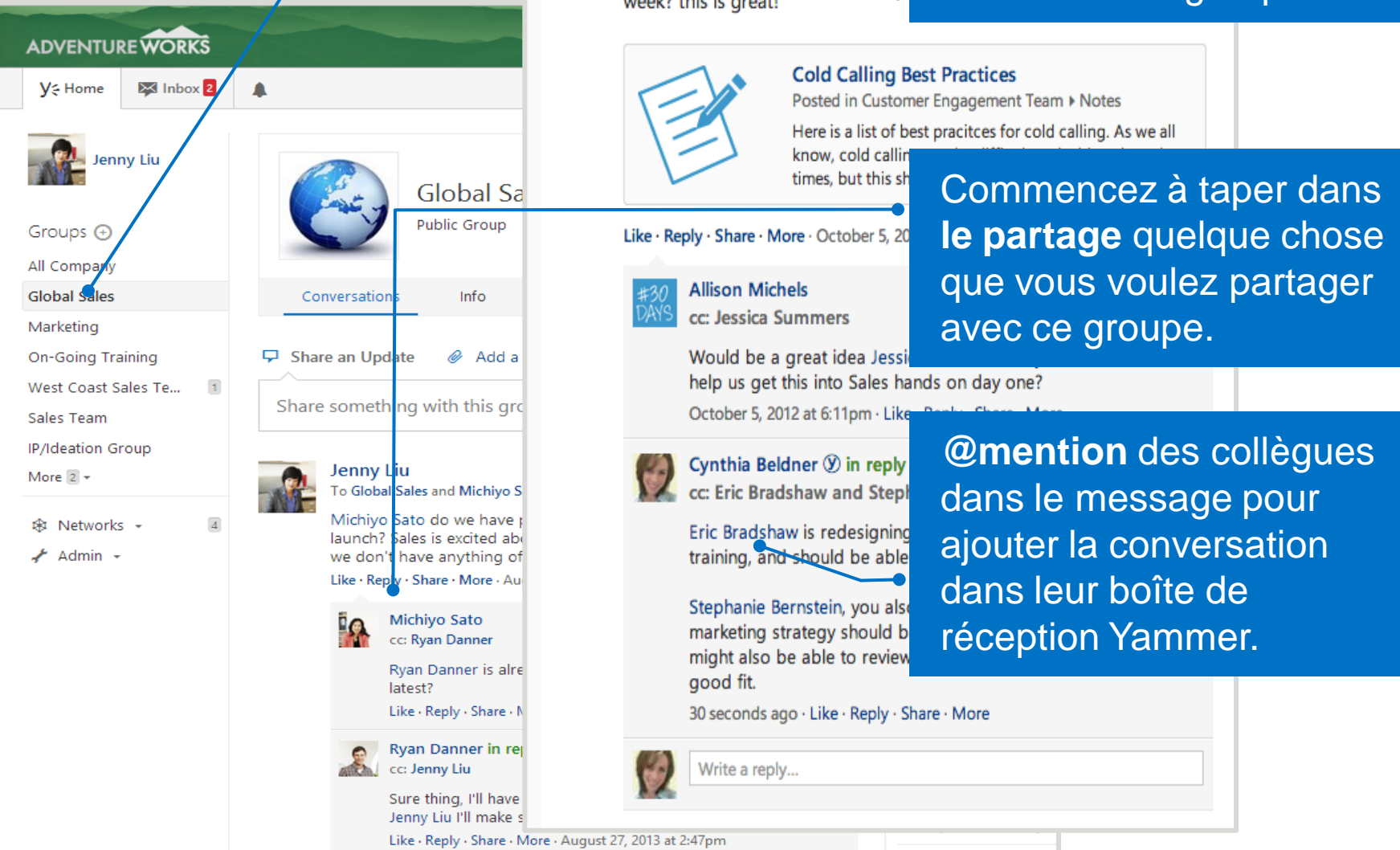

#### **Travailler avec une Conversation**

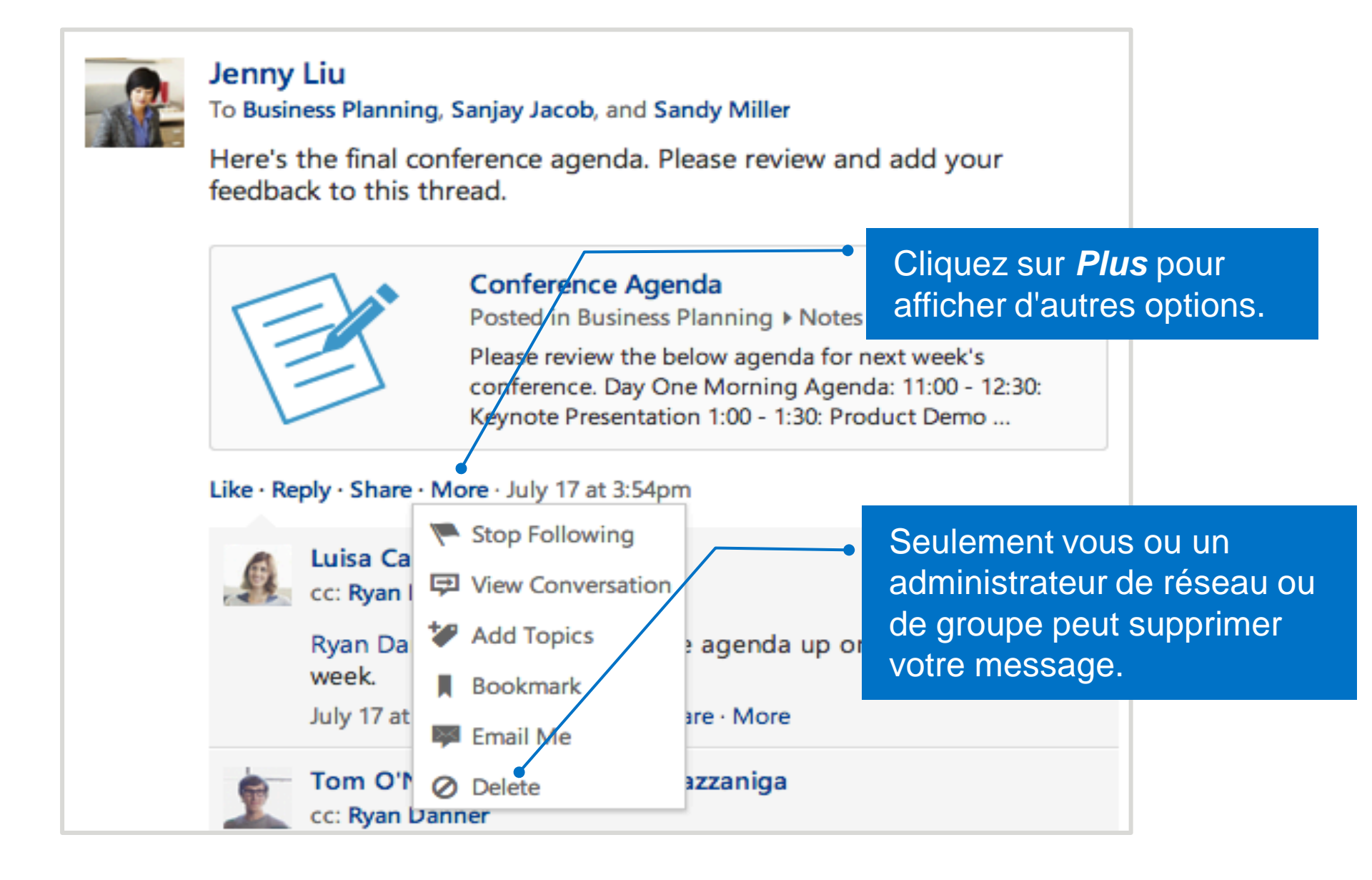

#### Poster différents types de messages

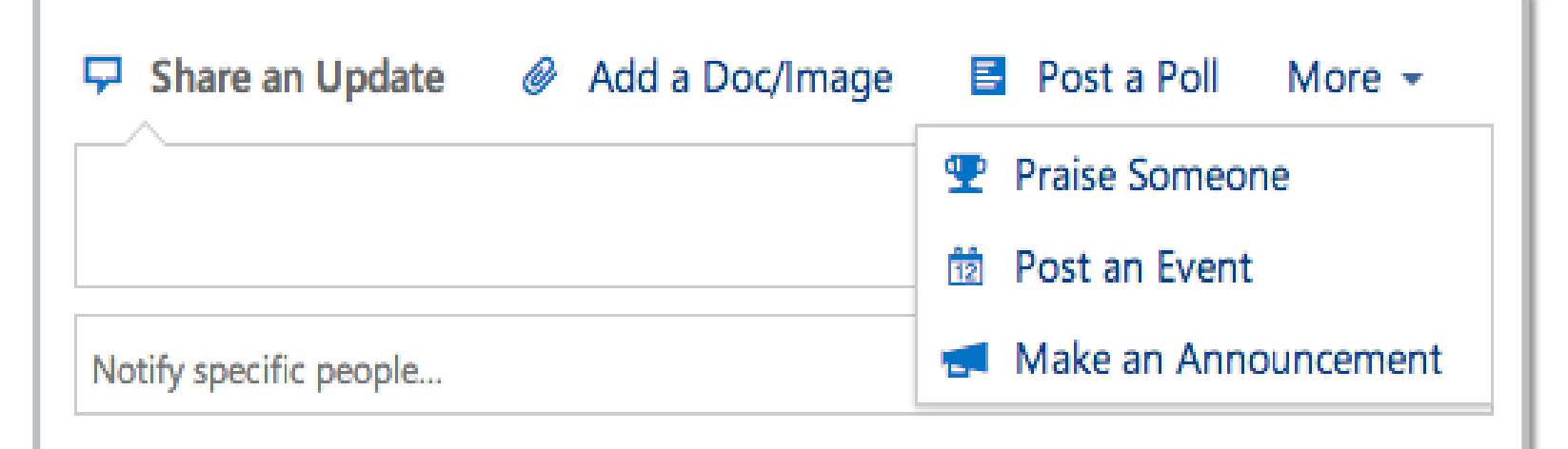

Add: 🖉 File 🥒

Jerry Topic

#### Post to My Colle

Les Annonces sont uniquement pour les Administrateurs afin d'envoyer une annonce dans la boîte de réception de chaque membre du groupe s'assurant ainsi que la mise à jour n'est pas manquée.

Les **Reconnaissances/ Éloges** permettent d'apprécier vos collègues avec différents insignes. Les **Sondages** vous permettent d'obtenir rapidement des commentaires anonymes sur un maximum de 10 choix.

#### **Marquer les conversations importantes**

 Enregistrer des conversations pour s'y référer rapidement plus tard.

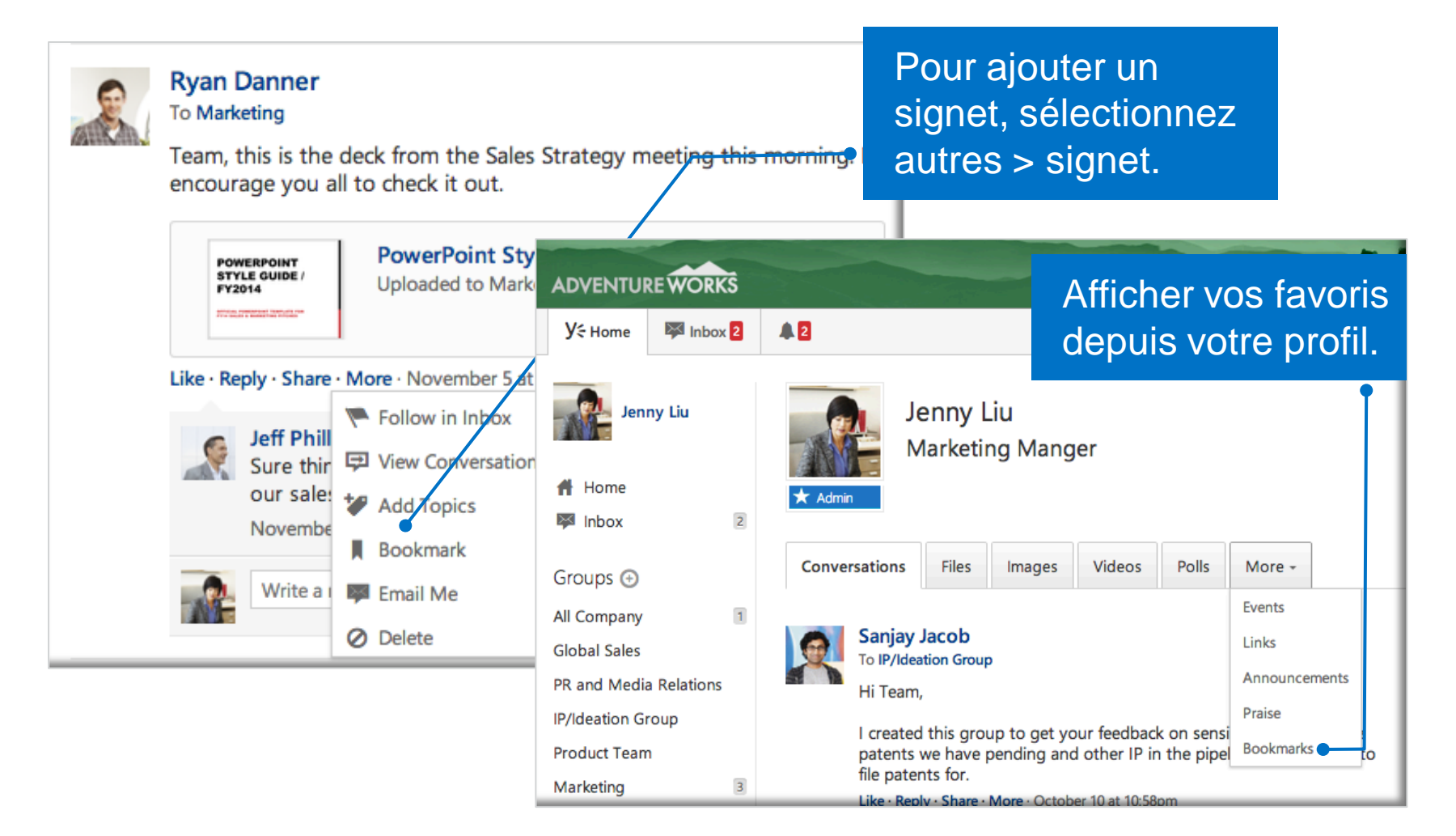

# Outils de Collaboration

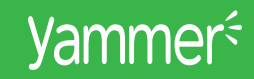

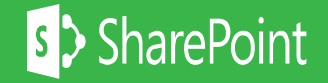

#### **Créer une Note**

| Y≑ Home 🛛 🐺 Inbox 💈     | <b>A</b>                            | <b>Q</b> Search for people, groups and conversations | 🔔 Invite 🚥                                           |
|-------------------------|-------------------------------------|------------------------------------------------------|------------------------------------------------------|
| Groups ④<br>All Company | New Hire On-                        | Boarding 🌣                                           | Créer une <b>Not</b><br>dans le groupe<br>approprié. |
| Global Sales            | Conversations Info Files            | Notes                                                |                                                      |
| New Hire On-Boarding    |                                     |                                                      |                                                      |
| Marketing               |                                     |                                                      | Create a Note                                        |
| On-Going Training       | Name                                | Last Rublished By                                    | Last Published On                                    |
| West Coast Sales Te 1   | ★ Company history and values        | 🛖 Jenny Liu                                          | 20 seconds ago 🔹                                     |
| Sales Team              | 2012 Holiday Schedule               | 💉 🙀 Michiyo Sato                                     | July 13, 2012 🔹                                      |
|                         | Best Practices for Customer Success | Scott Mitchell                                       | January 20, 2012 🗸                                   |
| 🕸 Networks 👻 🛛 🕘        |                                     |                                                      |                                                      |
| 🖌 Admin 👻               |                                     |                                                      |                                                      |
|                         |                                     |                                                      |                                                      |
| 🖌 Admin 👻               |                                     |                                                      |                                                      |

#### Voir et éditer des notes

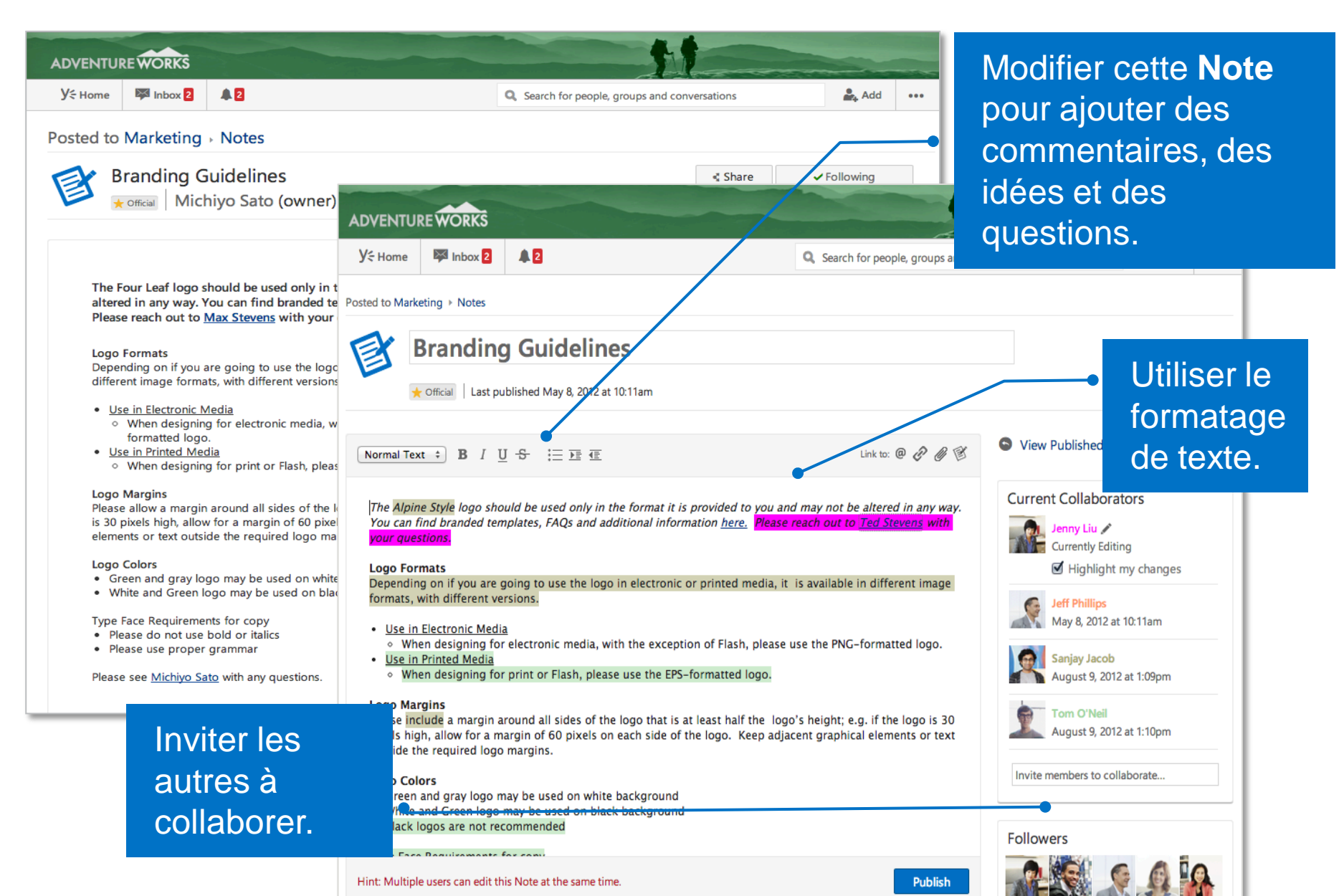

#### Le Contenu connexe

| ADVENTUREWORKS                                                                                                    | 1                                                                  |                                                     | Utilisez <b>contenu</b>              |
|----------------------------------------------------------------------------------------------------|--------------------------------------------------------------------|-----------------------------------------------------|--------------------------------------|
| Y≑ Home 🔛 Inbox 2 🖡 2                                                                                                    | <b>Q</b> Search for people, groups and co                          | onversations                                        | connexe pour                         |
| Posted to Marketing > Notes                                                                                                    |                                                                    | •                                                   | lier des <b>notes</b> ,              |
| Branding Guidelines<br>The official   Michiyo Sato (owner)   Published of                                                                                                    | ne year ago                                                        | Share Sollowing                                     | des fichiers et<br>des liens au lieu |
|                                                                                                    |                                                                    | Edit this Note with:                                | de sous-dossiers                     |
| The Four Leaf logo should be used only in the format it is provaltered in any way. You can find branded templates, FAQs and Please reach out to <u>Max Stevens</u> with your questions. | vided to you and may not be<br>additional information <u>here.</u> | Email Note                                          |                                      |
| Logo Formats<br>Depending on if you are going to use the logo in electronic or prin<br>different image formats, with different versions.                                                | nted media, it is available in                                     | <ul> <li>Delete this Note</li> <li>Admin</li> </ul> |                                      |
| <ul> <li>Use in Electronic Media</li> <li>When designing for electronic media, with the exception of F<br/>formatted logo</li> </ul>                                                    | Flash, please use the PNG-                                         | ★ Remove Official Mark                              | Orácz dog liena                      |
| <ul> <li><u>Use in Printed Media</u></li> <li>When designing for print or Flash, please use the EPS-forma</li> </ul>                                                                    | tted logo.                                                         | Related Content                                     | Creez des liens                      |
| Logo Margins<br>Please allow a margin around all sides of the logo that is at least h                                                                                                   | alf the logo's height; e.g. if the logo                            | Marketing To Do's<br>Published over 2 years ago     | vers une autre<br>note ou un autre   |
| is 30 pixels high, allow for a margin of 60 pixels on each side of the elements or text outside the required logo margins.                                                              | e logo. Keep adjacent graphical                                    | About Us Copy<br>Published over 2 years ago         | fichier pour                         |
| <ul> <li>Logo Colors</li> <li>Green and gray logo may be used on white background</li> <li>White and Green logo may be used on black background</li> </ul>                              |                                                                    | Sierra Pitch Deck                                   | connecter                            |
| Type Face Requirements for copy <ul> <li>Please do not use bold or italics</li> </ul>                                                                                                   |                                                                    | Mission Statement<br>Published over 2 years ago     | automatiquement                      |
| Please see <u>Michiyo Sato</u> with any questions.                                                                                                    |                                                                    | Company Goals<br>Uploaded over 2 years ago          | contenu                              |
|                                                                                                    |                                                                    | Add: 🖉 File 🗹 Note 🔗 Link                           | connexe.                             |

#### **Collaborer à partir des fichiers**

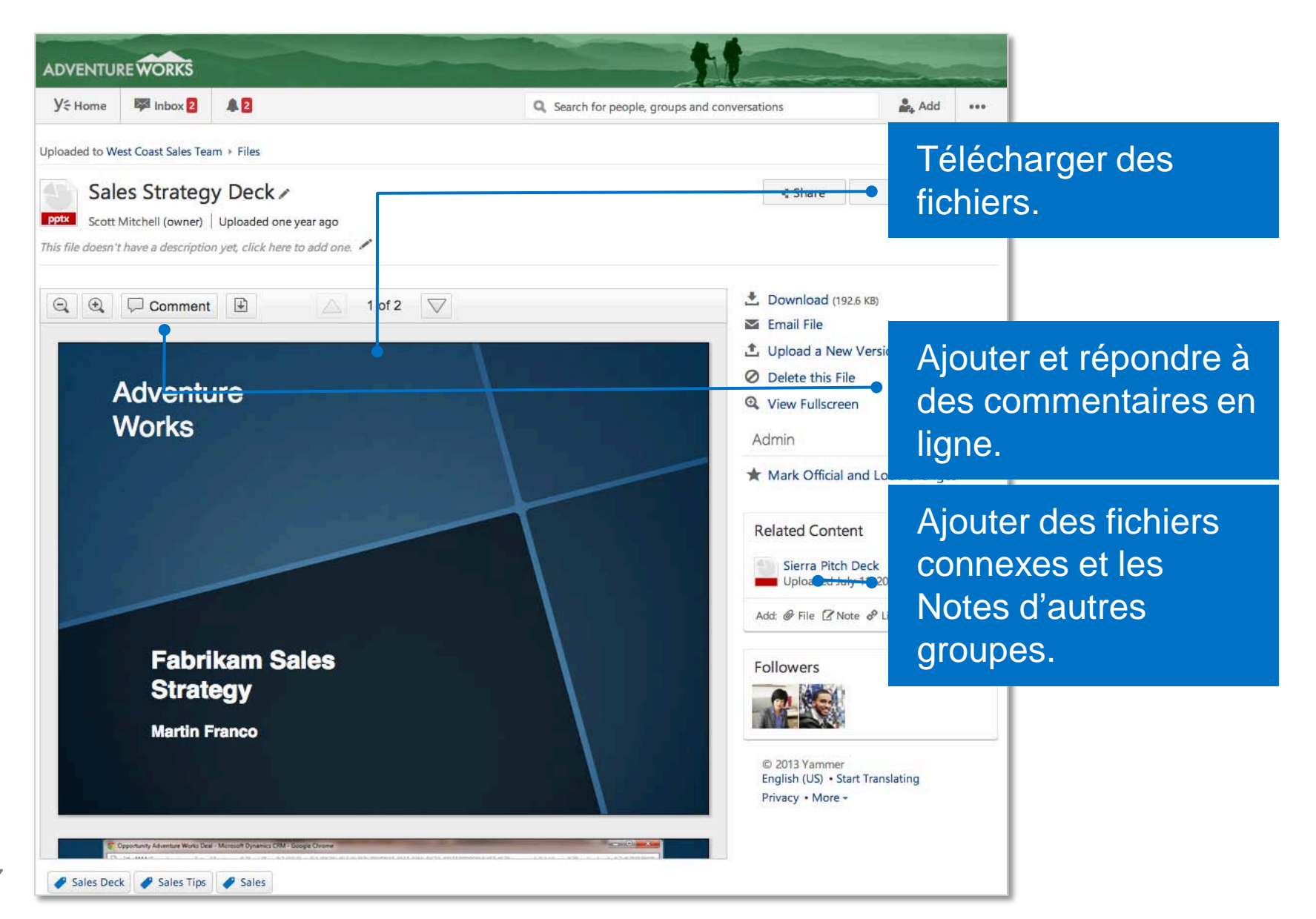

#### Télécharger les nouvelles versions de fichiers

| ADVENTURE                                                                                                    | 11                                                                                                    |          |                                                                                                    |
|----------------------------------------------------------------------------------------------------|----------------------------------------------------------------------------------------------------|----------|----------------------------------------------------------------------------------------------------|
| Y÷Home Inbox 2 ♣                                                                                                    | Q. Search for people, groups and conversations                                                                                                    | Add •••• |                                                                                                    |
| Uploaded to West Coast Sales Team + Files                                                                                                    |                                                                                                    |          |                                                                                                    |
| Sales Strategy Deck          prix         Scott Mitchell (owner)         Uploaded 5 seconds ago         This file doesn't have a description yet, click here to add one.         Q       Comment         Q       Comment | <ul> <li>★ Share</li> <li>✓ Follo</li> <li>★ Download (192.6 K8)</li> <li>✓ Email File</li> </ul>                                                                                                    | lowing   | Télécharger une<br>nouvelle <b>versio</b> r<br>fichier.                                                                              |
| Adventure<br>Works<br>Fabrikam Sales<br>Strategy                                                                                                    | Lupload a New Version     Delete this File     View Fullscreen     Admin     Mark Official and Lock Char     Related Content     Uploaded one fear ago     Adt @ File @ Note @ Link     Followers     Delete this File | ayges    | Marquer un fichi<br>comme officiel, s<br>vous êtes<br>l'administrateur<br>Afficher l'historic<br>de la <b>version</b> d'<br>fichier. |
| Martin Franco                                                                                                    | Version History Current Version by Jenny Liu                                                                                                    |          |                                                                                                    |

# Yammer & Courriels

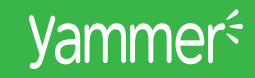

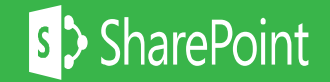

#### Répondre aux alertes par courriel

| EILE MESSAGE INSERT OPTIONS FORMAT TEXT REVIEW                                                                                                    | ? 🖻 – 🗆 🗙                                                                             |  |  |  |  |
|----------------------------------------------------------------------------------------------------|---------------------------------------------------------------------------------------|--|--|--|--|
| $\begin{array}{c c c c c c c c c c c c c c c c c c c $                                                                                                    | nce Zoom Start<br>rs Zoom Ink ^                                                       |  |  |  |  |
| The following recipient is outside your organization: yammer+re+349507383+net+107+ba772644cf51acf4d3deb8bf71cd2fabd890519c@yammer                                                                                                    | com⊁                                                                                  |  |  |  |  |
| To       yammer +re + 349507383 + net + 107 + ba 772644cf5 1acf4d3deb8bf7 1cd2fabd8905 19c@yammer.com         Cc       cc         Subject       RE: Matt Jensen (Yam) I'm not sure if you already saw my         Great I will have this for you by EOD today!           Natalie Baryla         Yammer Training Specialist   Microsoft          From: Matt Jensen (Yam) on Yammer [mailto:notifications@yammer.com]          Sent: Wednesday, December 11, 2013 10:39 AM       To: Natalie Baryla         Subject: Re: Matt Jensen (Yam) I'm not sure if you already saw my       Subject: Re: Matt Jensen (Yam) I'm not sure if you already saw my | Répondre aux<br>courriels entrants de<br>Yammer ou poster<br>vos messages à<br>Yammer |  |  |  |  |
| Reply to this email to post a response or tammer                                                                                                    |                                                                                       |  |  |  |  |
| Matt Jensen (Yam)<br>to Yammer YCN group on the Microsoft Yammer network, December 11 at 10:39am                                                                                                    |                                                                                       |  |  |  |  |
| Perfect! We'll need a little bio (1-2 sentences) and a write up of the event to post in the YCN. It's promotion time!                                                                                                    |                                                                                       |  |  |  |  |
| View the conversation or respond to Matt Jensen (Yam) by replying to this email.                                                                                                    |                                                                                       |  |  |  |  |
| See more about yammer+re+349507383+net+107+ba772644cf51acf4d3deb8bf71cd2fabd890519c@yammer.com.                                                                                                    | <b>2</b> ^                                                                            |  |  |  |  |

# Suivre en Mobile

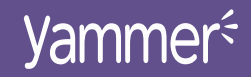

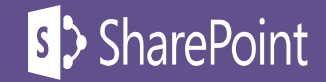

#### **Installez l'application Mobile de Yammer**

#### Installez le Yammer app. Compatibilité: Windows, Android et iOs.

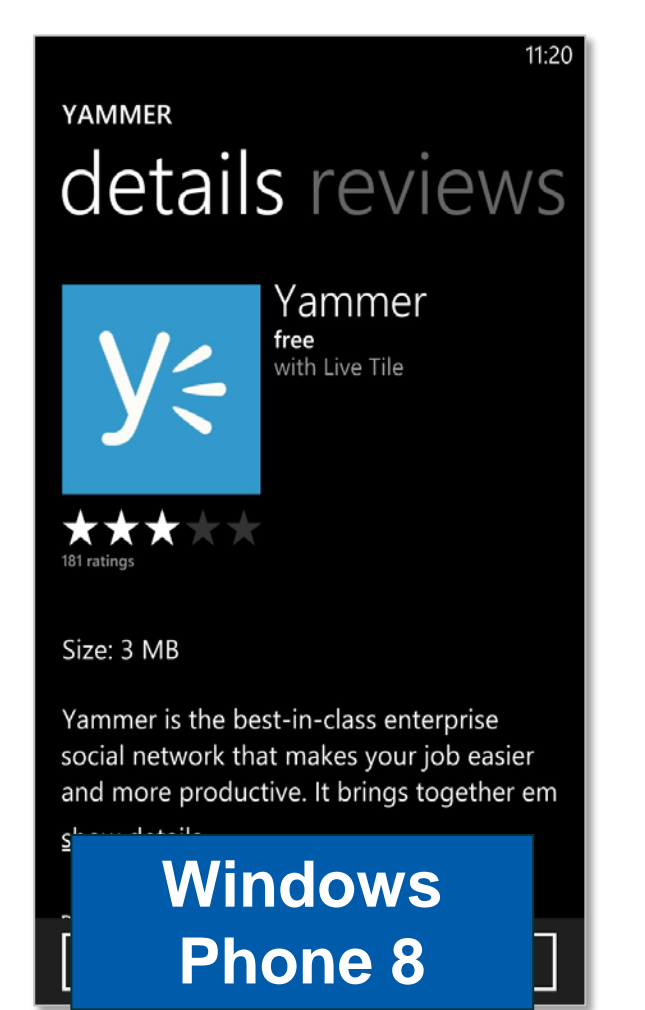

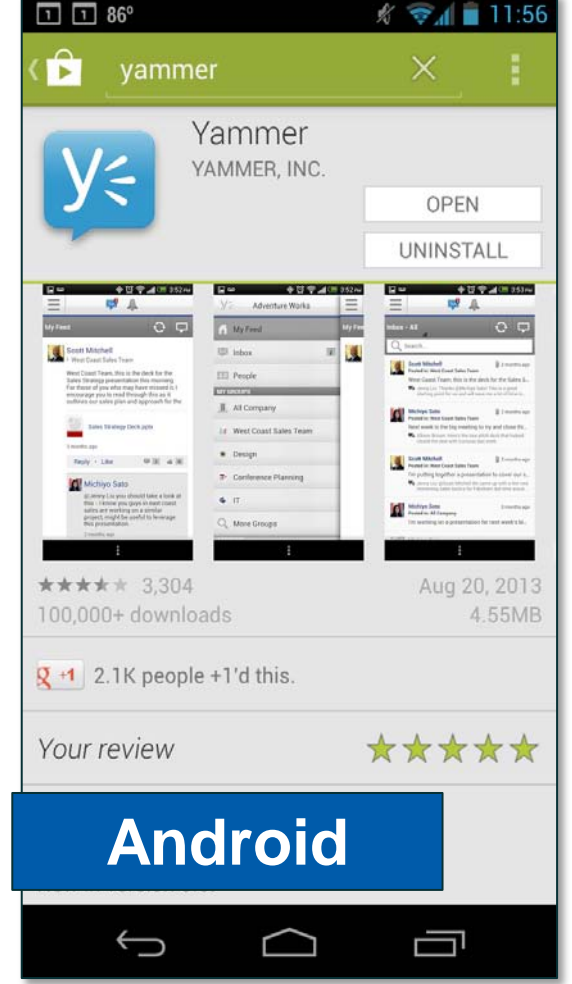

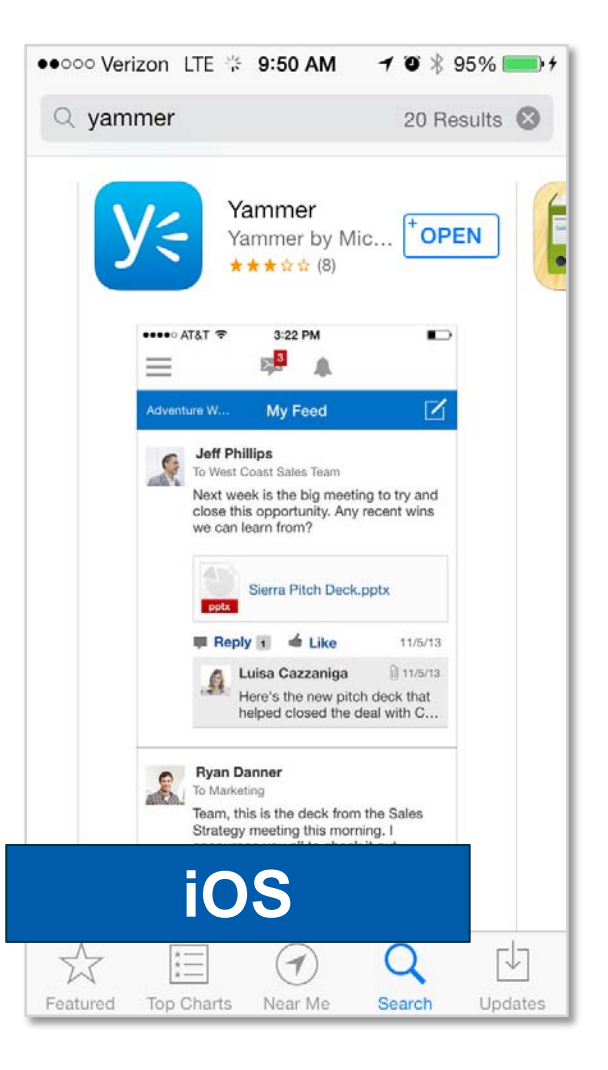

#### Connectez-vous à Yammer

• Entrez votre courriel et votre mot de passe pour vous connecter à Yammer.

| 11:39 Yammer IOG in sign up Work email example@company.com Password Log In | <ul> <li>Need an account? Sign Up<br/>Eorgot Password?</li> </ul> | •• OOO Verizon LTE 9:55 AM 7 9 \$ 96% + + + + + + + + + + + + + + + + + + +         |
|----------------------------------------------------------------------------|-------------------------------------------------------------------|-------------------------------------------------------------------------------------|
| Windows<br>Phone 8                                                         | Android                                                           | Don't have an account? <u>Sign Up</u><br><b>IOS</b><br><u>Forgot your password?</u> |
|                                                                            |                                                                   | Privacy Policy                                                                      |

#### Suivre la conversation

Monday!

Utilisez l'application mobile pour consulter l'ensemble de vos conversations.

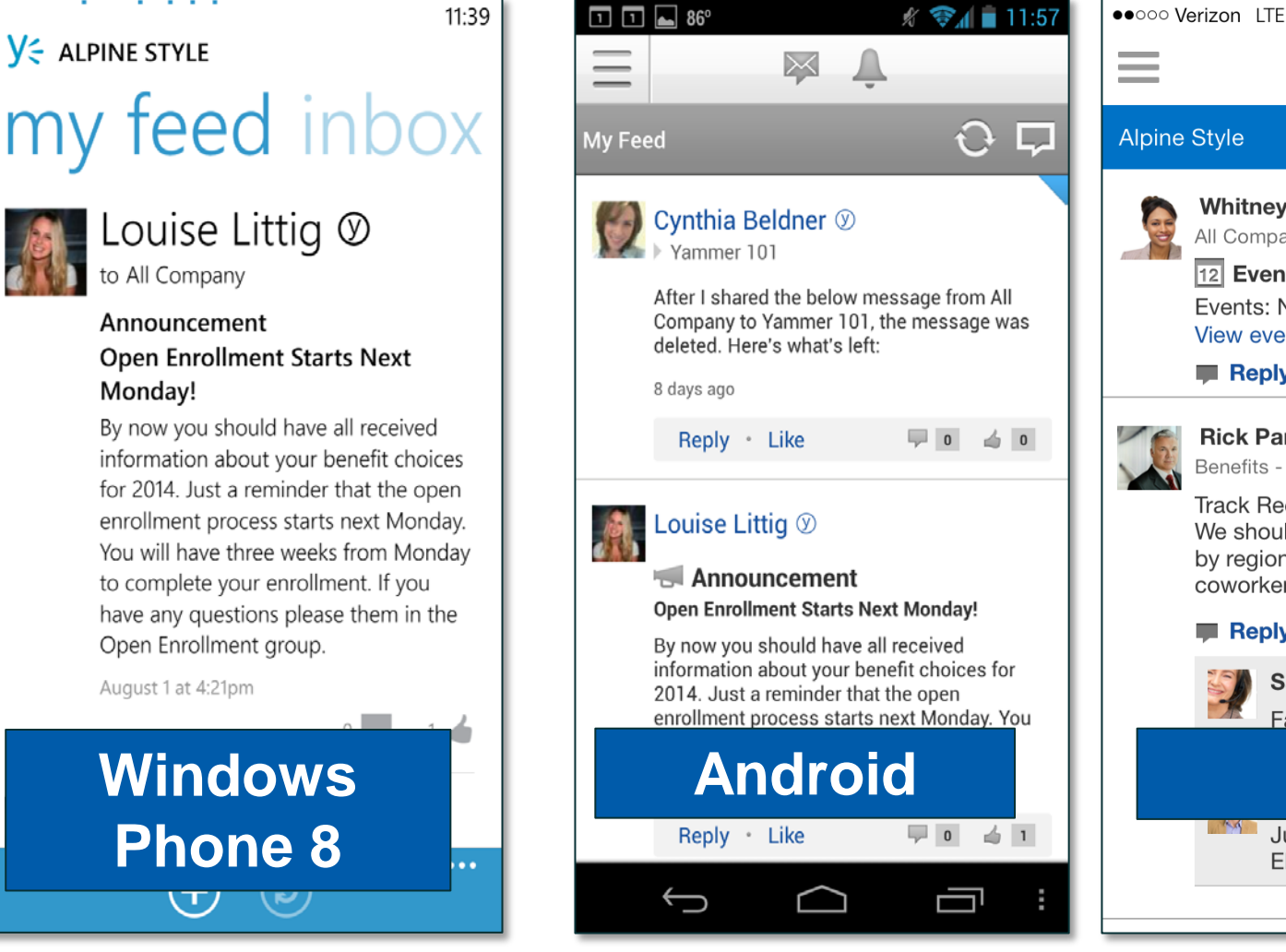

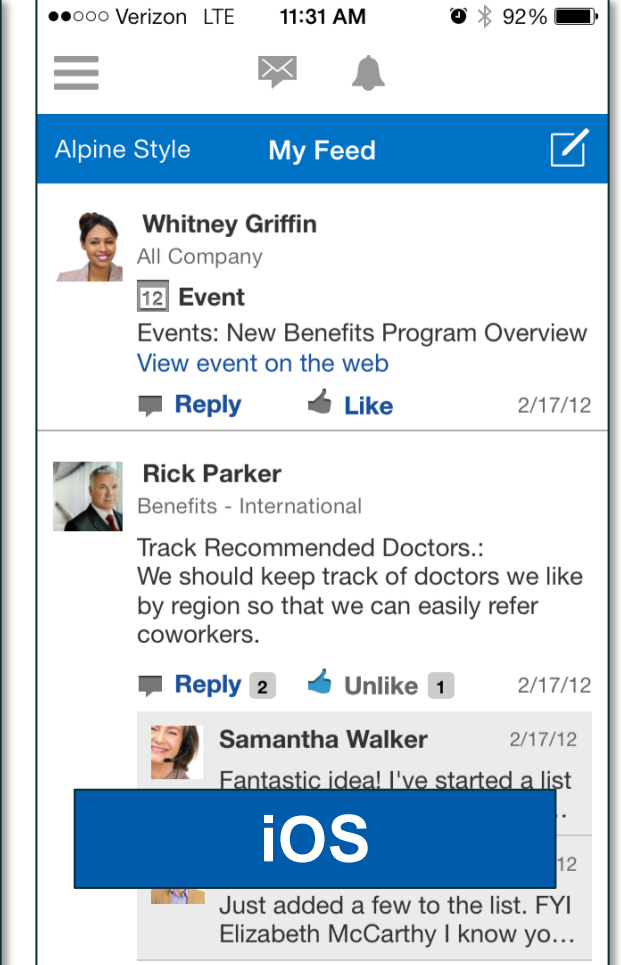

# Quoi partager sur Yammer

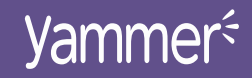

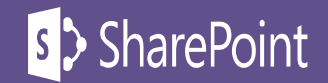

#### Considérer ce qui doit être partagé

- Questions et demandes d'aide;
- Réponses proposant de l'aide;
- Aide et suggestions constructives;
- Mises à jour sur le travail d'équipe et sur des projets intéressants;
- Articles intéressants;
- Informations utiles et pertinentes.

- Blagues inappropriées ou critiques désobligeantes.
- Tout ce qui viole la politique d'utilisation de votre institution.
- Tout ce qui vous met mal à l'aise à partager avec votre patron.
- Tout ce qui vous met mal à l'aise à partager avec votre mère.

Partager peut être bienveillant, mais gare à l'excès!

# **Questions?**

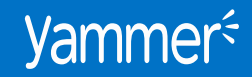

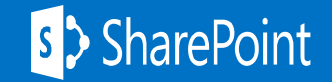

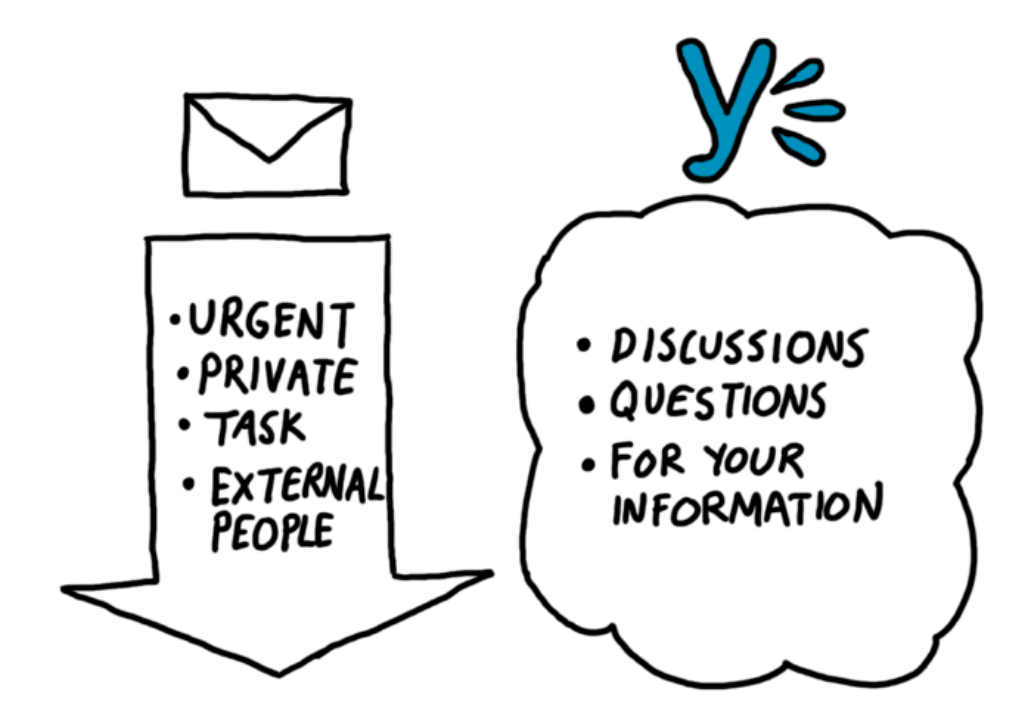

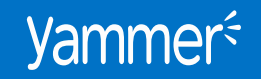

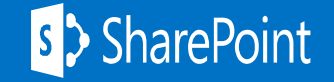